## 특정 상태에서 첨부파일 업로드 비활성화 하기

이 문서는 Jira에서 첨부파일 업로드 제한하는 방법을 공유하기 위해 작성되었다.

• 첨부파일 업로드 비활성화하기

## 첨부파일 업로드 비활성화하기

1. 첨부파일 업로드를 제외하고자 하는 워크플로우를 편집

2. 업로드를 비활성화 할 상태를 선택 후 속성 메뉴 선택

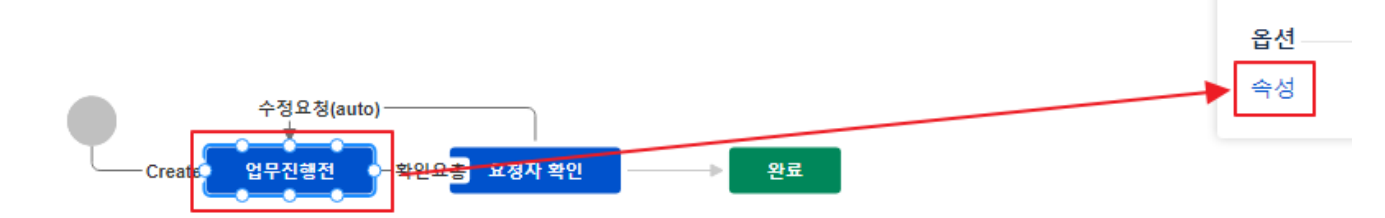

3. 프로퍼티 키 값에 아래와 같이 입력 후 추가 ( 속성 값은 입력하지 않는다. )

| 새 속성 추가                       |        |                               |  |  |  |  |  |  |
|-------------------------------|--------|-------------------------------|--|--|--|--|--|--|
|                               | 프로퍼티 키 | jira.permission.attach.denied |  |  |  |  |  |  |
|                               | 속성 값   |                               |  |  |  |  |  |  |
|                               |        | 추가                            |  |  |  |  |  |  |
|                               |        |                               |  |  |  |  |  |  |
| jira.permission.attach.denied |        |                               |  |  |  |  |  |  |
|                               |        |                               |  |  |  |  |  |  |
| ⊘ 참고사항                        |        |                               |  |  |  |  |  |  |

아래와 같은 방법으로 응용도 가능하다.

- jira.permission.attach.denied.**projectrole** = <*id of projectrole*>
- 4. 워크플로우를 게시 후 이슈 화면을 확인
- 5. 해당 상태에서 첨부파일 필드가 사라진 것을 확인할 수 있다.

| IT-197 Subtask 테스트 / IT-198<br>Seosan  |            |              |           |      |    |             |                                    |     |  |  |  |
|----------------------------------------|------------|--------------|-----------|------|----|-------------|------------------------------------|-----|--|--|--|
| ✔ 편집                                   | Q 댓글       | 할당           | 더 많은 조치 🗸 | 확인요총 | 관리 | ~           |                                    |     |  |  |  |
| ✓ 자세히                                  |            |              |           |      |    |             |                                    |     |  |  |  |
| 유형:<br>우선순우                            | :          | [] 하<br>- Lo | 위 작업<br>w |      |    | 상태:<br>해결책: | <mark>업무진형전</mark> (작업 흐름 보<br>미해결 | 7 ) |  |  |  |
| 구성 요~                                  | Σ;         | 공통           |           |      |    |             |                                    |     |  |  |  |
| 레이블:                                   |            | 없음           |           |      |    |             |                                    |     |  |  |  |
| 요청 Site                                | 2:         | Seosa        | n         |      |    |             |                                    |     |  |  |  |
| 배포 Site                                | 2:         | Seosa        | n         |      |    |             |                                    |     |  |  |  |
| 배포유영                                   |            | Base         |           |      |    |             |                                    |     |  |  |  |
| ✓ 설명                                   |            |              |           |      |    |             |                                    |     |  |  |  |
| 클릭해시                                   | 클릭해서 설명 추가 |              |           |      |    |             |                                    |     |  |  |  |
|                                        |            |              |           |      |    |             |                                    |     |  |  |  |
| ✓ 연관된 Knowledge Base 글                 |            |              |           |      |    |             |                                    |     |  |  |  |
| 연관관 7                                  | = ㅋ 옷이 옷앴  | 급닉니.         |           |      |    |             |                                    |     |  |  |  |
| 적합한 글을 찾을 수 없습니까? 지식 베이스 찾기나 글을 작성하세요. |            |              |           |      |    |             |                                    |     |  |  |  |
|                                        |            |              |           |      |    |             |                                    |     |  |  |  |
| > Structure                            | e          |              |           |      |    |             |                                    | 0   |  |  |  |
|                                        |            |              |           |      |    |             |                                    |     |  |  |  |